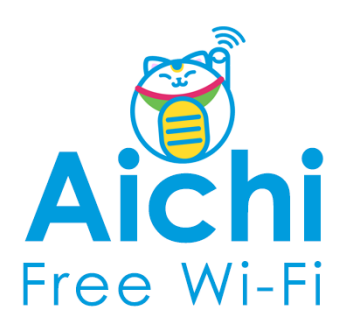

## Free Wi-Fi Manua SNS登録方式

## **SNS registration system**

認証方式は、メールアドレスまたはSNSアカウントの2種類あります。メールアドレスでの認証については裏面をご確認ください。 There are two authentications, "Sign in with Email address" or "Sign in with SNS account". Please see back side for another authentication, "Sign in with Email address ".

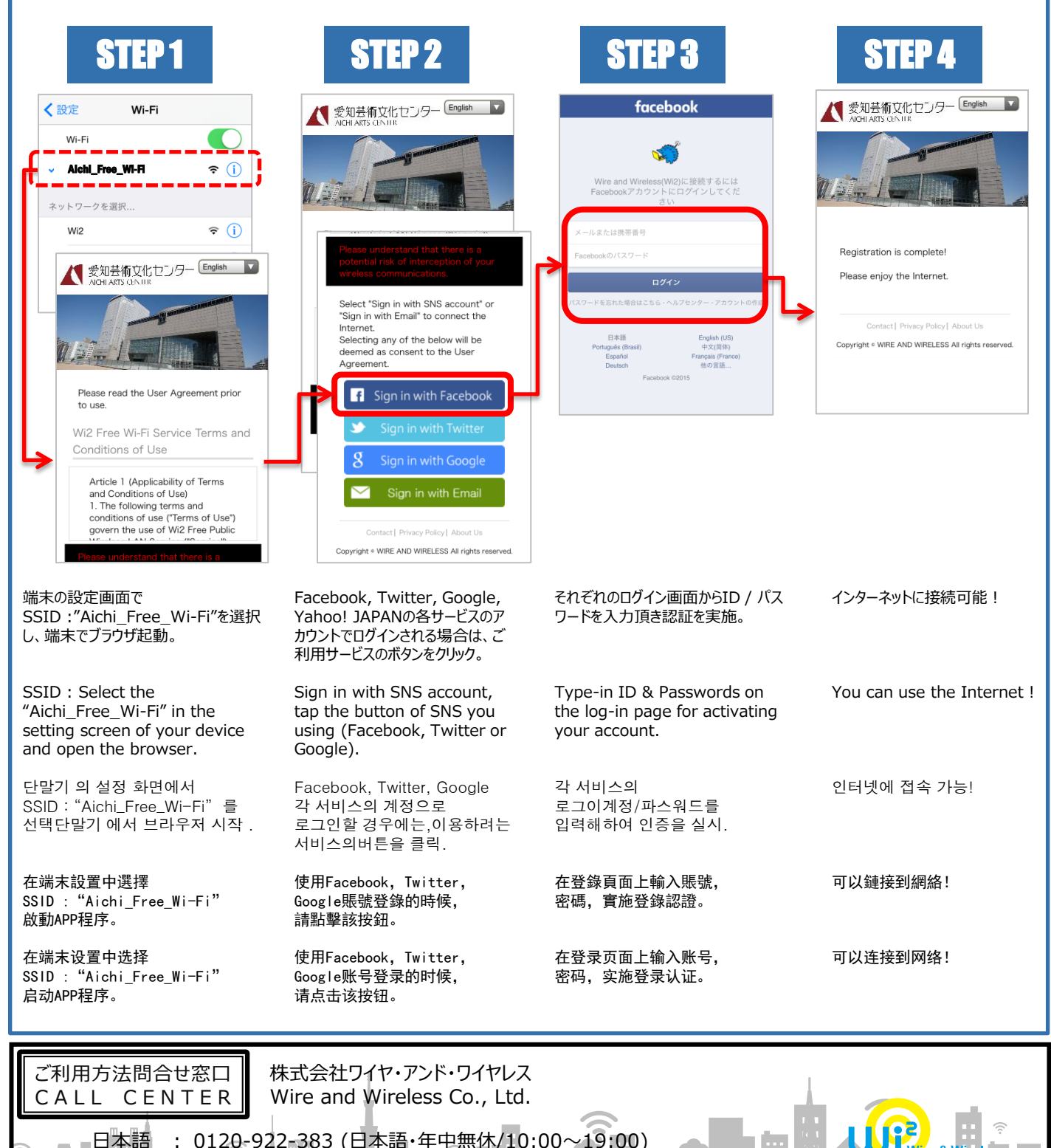

日本語 : 0120-922-383 (日本語·年中無休/10:00~19:00) English : 0120-922-383 (English·OPEN 365 DAYS a year/10:00-19:00)

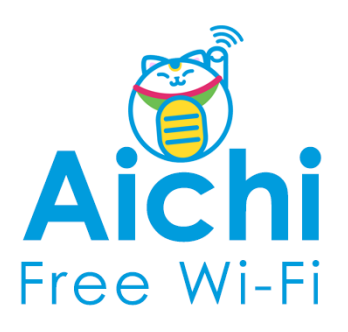

## Free Wi-Fi Manua Eメール登録方式

## E-mail registration system

認証方式は、メールアドレスまたはSNSアカウントの2 種類あります。SNSアカウントでの認証については裏面をご確認ください。 There are two authentications, "Sign in with SNS account" or "Sign in with Email address". Please see back side for another authentication, "Sign in with SNS account".

| STEP1                                                                                                    | STEP 2<br>デアンクロントン・アンクロントン・アンクロン・アンクロン・アン | <image/>                                                                  | <section-header></section-header>                                                                          | STEP5                         |
|----------------------------------------------------------------------------------------------------|----------------------------------------------------------------------------------------------------|---------------------------------------------------------------------------|----------------------------------------------------------------------------------------------------|-------------------------------|
| 端末の設定画面で<br>SSID :"Aichi_Free_Wi-Fi"<br>を選択し、端末でブラウザ起動。                                                                                                    | Emailアドレスでログインする場<br>合は、 "メールでログイン"ボタン<br>をクリック。                                                                                                    | メールアドレス入力画面からご利<br>用のメールアドレスを入力の<br>上、"送信"ボタンをクリックし仮<br>登録を実施。            | ご入力のメールアドレス宛に送信<br>されるメールに記載されている<br>URLを、5分以内にクリック頂き、<br>本登録による認証が完了。                                     | インターネットに続可能!                  |
| SSID: Select the<br>"Aichi_Free_Wi-Fi" in the<br>setting screen of your<br>device and open the<br>browser.                                                                   | Sign in with Email, tap<br>the button of "Sign in<br>with Email."                                                                                                    | Type-in your email<br>address , Tap "Send" for<br>temporary registration. | Within 5 min, please TAP<br>listed URL on the email<br>you received for<br>completing the<br>registration. | You can use the<br>Internet ! |
| 단말기 의 설정 화면에서<br>SSID: "Aichi_Free_Wi-Fi"<br>를 선택단말기 에서<br>브라우저 시작.                                                                                                    | 이메일 계정으로 로그인 할<br>경우에는, "Email 로<br>로그인"버튼을 클릭.                                                                                                    | 입력화면에 이메일주소를<br>입력한후, "송신" 버튼을<br>클릭하여 가등록을 실시.                           | 입력하신 메일 주소로<br>송신된 메일에 기재된<br>URL를 5분이내에<br>클릭하여,본등록에 관한<br>인증이 완료.                                        | 인터넷에 접속 가능!                   |
| 在端末設置中選擇<br>SSID : "Aichi_Free_Wi-Fi"<br>啟動APP程序。                                                                                                    | 使用Email賬號登錄時,<br>請點擊"用電子郵件登錄"<br>按钮。                                                                                                    | 在輸入頁面上輸入電子<br>郵箱地址,點擊"發送"<br>按钮實施臨時登錄。                                    | 5分鐘之內點擊發送至<br>電子郵箱裡的URL,<br>完成正式註冊。                                                                        | 可以鏈接到網絡!                      |
| 在端末设置中选择<br>SSID : "Aichi_Free_Wi-Fi"<br>启动APP程序。                                                                                                    | 使用Email账号登录时,<br>请点击"用电子邮件登录"<br>按钮。                                                                                                    | 在输入页面上输入电子<br>邮箱地址,点击"发送"<br>按钮实施临时登录。                                    | 5分钟之内点击发送至<br>电子邮箱里的URL,<br>完成正式注册。                                                                        | 可以连接到网络!                      |
| <ul> <li>ご利用方法問合せ窓口<br/>CALL CENTER</li> <li>日本語 : 0120-922-383 (日本語・年中無休/10:00~19:00)</li> <li>English : 0120-922-383 (English・OPEN 365 DAYS a year/10:00-19:00)</li> </ul> |                                                                                                    |                                                                           |                                                                                                    |                               |